## FACULTY CONSENT PROCESS

This process allows faculty to approve registration in course sections flagged as requiring instructor consent.

1. Log onto Adler Connect (https://connect.adler.edu) and select the Welcome to Self-Service! option:

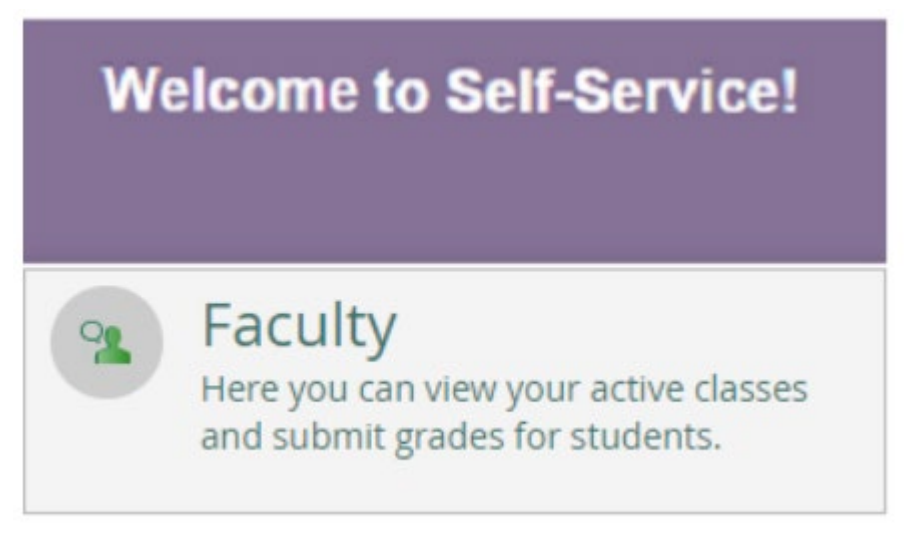

2. Find and select the section you would like to approve the student's registration. **Please remember to select the correct term.** 

| Daily Work V Faculty V Faculty Overview |                      |           |       |
|-----------------------------------------|----------------------|-----------|-------|
| Manage your courses by selecting        | g a section below    |           |       |
| Chicago 2018 Spring Term                |                      |           |       |
| Section                                 | Times                | Locations | Books |
|                                         | Su 3:00 AM - 6:00 AM | TBD       |       |
|                                         | 1/7/2018 - 4/15/2018 | Lecture   |       |
|                                         | M 3:00 AM - 6:00 AM  | TBD       |       |
|                                         | 1/8/2018 - 4/16/2018 | Lecture   |       |
|                                         | T 3:00 AM - 6:00 AM  | TBD       |       |
|                                         | 1/2/2018 - 4/10/2018 | Lecture   |       |
| PCO-001-TESTR: Student Orientation      | W 3:00 AM - 6:00 AM  | TBD       |       |
| reo or resta. stadent orientation       | 1/3/2018 - 4/11/2018 | Lecture   |       |
|                                         | Th 3:00 AM - 6:00 AM | TBD       |       |
|                                         | 1/4/2018 - 4/12/2018 | Lecture   |       |
|                                         | F 3:00 AM - 6:00 AM  | TBD       |       |
|                                         | 1/5/2018 - 4/13/2018 | Lecture   |       |
|                                         | Sa 3:00 AM - 6:00 AM | TBD       |       |
|                                         | 1/6/2018 - 4/14/2018 | Lecture   |       |
| PSY-998-TEST: Doctoral Oral Defense     | TBD                  | TBD       |       |

3. Click on the **PERMISSIONS** tab and **select FACULTY CONSENT**.

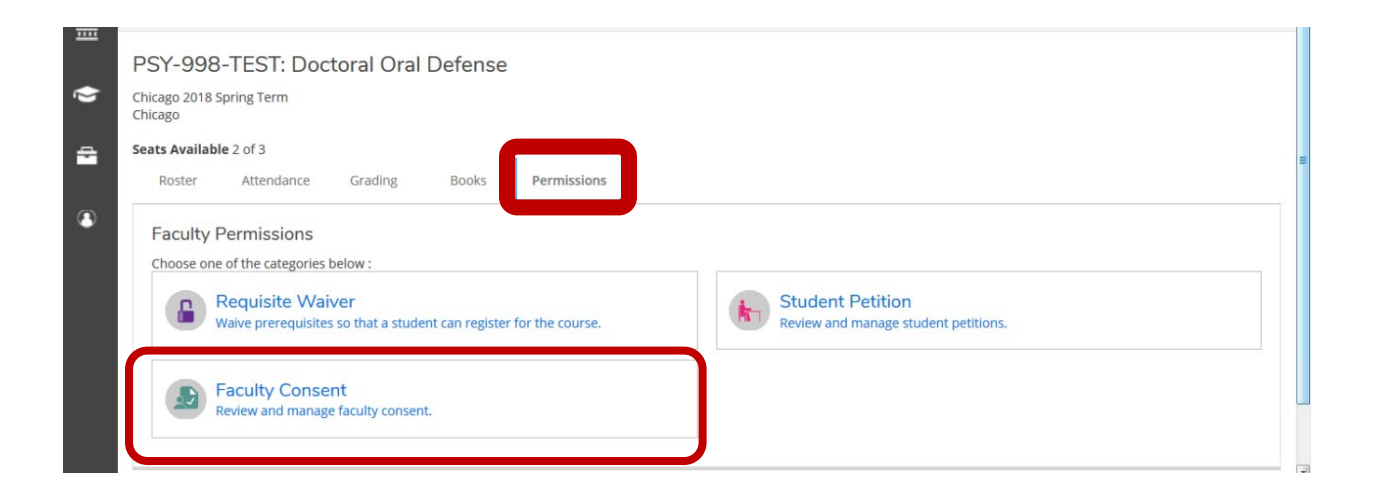

4. Type the student's **<u>NAME or ID</u>** in the search box.

The student's name will appear. **<u>SELECT</u>** the student's name.

| <b>^</b> | PSY-998-TEST: Doctoral (                                          | Dral Defense |             |            |            |         |                                     |
|----------|-------------------------------------------------------------------|--------------|-------------|------------|------------|---------|-------------------------------------|
| ⊞        | Chicago 2018 Spring Term<br>Chicago                               |              |             |            |            |         |                                     |
| ۲        | Seats Available 2 of 3<br>Roster Attendance Gradir                | ng Books     | Permissions |            |            |         |                                     |
| •        | <ul> <li>Back To Faculty Permissio<br/>Faculty Consent</li> </ul> | ns           |             |            |            |         |                                     |
| ۲        | Faculty Consent Status                                            |              |             |            |            |         | mctest, test Q                      |
|          | Student                                                           | ID           | Status      | Updated By | Updated On | Ex lana | 0035036<br>Test McTest<br>Registrar |

- 5. STATUS: select ACCEPTED
  - ADDITIONAL COMMENTS: enter comments (REQUIRED)
  - Select <u>SAVE</u>

| Add Faculty Consent                 | ,                                                         |
|-------------------------------------|-----------------------------------------------------------|
| PSY-998-TEST: Doctoral Oral Defense | Chicago 2018 Spring Term                                  |
| Student                             | Test McTest<br>Student 0035036<br>Student's Fmail Address |
| Status                              | Select a status 💌                                         |
| Additional Comments                 | Denied<br>Accepted<br>Pending                             |
| Cancel                              | Save                                                      |

\* The student now has access to register themselves via Self-Service. \*

**NOTE**: Once you provide the student permission to register via the <u>Faculty Consent</u> feature, you will also see the student listed under the "<u>Permissions</u>" tab for the "<u>Faculty Consent</u>" feature for that course section.

| 2019FAL Chicago - Lecture & Seminar<br>Chicago       |              |        |            |            |             |                    |   |
|------------------------------------------------------|--------------|--------|------------|------------|-------------|--------------------|---|
| M 8:00 AM - 11:00 AM<br>8/26/2019 - 12/2/2019<br>TBD |              |        |            |            |             |                    |   |
| Seats Available 8 of 8                               |              |        |            |            |             |                    |   |
| Roster Attendance Grading                            | Books Permis | sions  |            |            |             |                    |   |
| <ul> <li>Rack To Faculty Permissions</li> </ul>      |              |        |            |            |             |                    |   |
| Faculty Consent                                      |              |        |            |            |             |                    |   |
| Faculty Consent                                      |              |        |            |            |             | Student Name or ID | Q |
| Faculty Consent Faculty Consent Status Student       | ID           | Status | Updated By | Updated On | Explanation | Student Name or ID | Q |

## **IMPORTANT:**

1. The <u>Student Petition</u> feature will not provide the student with permission to register. If you use this feature, the student will be listed under the "<u>Permissions</u>" tab for the "<u>Student</u> <u>Petition</u>" feature for that course section but the student will not have access to register.

2. If the student is on any type of hold that prevents registration, they will not be able to register until the hold is resolved.

3. If the class is full or if the student is missing a prerequisite, the student will not be able to register.